# Configurer l'affectation de VLAN dynamique avec des WLC basés sur la carte de groupe ISE vers Active Directory

### Table des matières

 Introduction

 Conditions préalables

 Exigences

 Composants utilisés

 Conventions

 Affectation de VLAN dynamique avec le serveur RADIUS

 Corrigurer

 Diagramme du réseau

 Configurations

 Intégration et configuration ISE à AD des stratégies d'authentification et d'autorisation pour les utilisateurs sur ISE

 Configuration WLC pour prendre en charge l'authentification dot1x et le remplacement AAA pour le SID 'office hg'

 Vérifier

 Dépannage

# Introduction

Ce document décrit le concept d'affectation dynamique de VLAN.

# Conditions préalables

Le document décrit comment configurer le contrôleur LAN sans fil (WLC) et le serveur ISE (Identity Services Engine) afin d'attribuer dynamiquement des clients LAN sans fil (WLAN) dans un VLAN spécifique.

#### Exigences

Cisco vous recommande de prendre connaissance des rubriques suivantes :

- Connaissances de base des contrôleurs LAN sans fil (WLC) et des points d'accès légers (LAP)
- Connaissance fonctionnelle d'un serveur d'authentification, d'autorisation et de comptabilité (AAA) tel qu'un ISE

- Avoir une connaissance complète des réseaux sans fil et des problèmes liés à la sécurité sans fil
- Connaissance fonctionnelle et configurable de l'attribution dynamique de VLAN
- Compréhension de base des services Microsoft Windows AD, ainsi que des concepts de contrôleur de domaine et DNS
- Connaissance de base du protocole CAPWAP (Control And Provisioning of Access Point Protocol)

#### Composants utilisés

Les informations contenues dans ce document sont basées sur les versions de matériel et de logiciel suivantes :

- WLC de la gamme Cisco 5520 qui exécute la version de microprogramme 8.8.11.0
- AP de la gamme Cisco 4800
- Demandeur Windows natif et NAM Anyconnect
- Cisco Secure ISE version 2.3.0.298
- Microsoft Windows 2016 Server configuré comme contrôleur de domaine
- Commutateur de la gamme Cisco 3560-CX qui exécute la version 15.2(4)E1

The information in this document was created from the devices in a specific lab environment. All of the devices used in this document started with a cleared (default) configuration. Si votre réseau est en ligne, assurez-vous de bien comprendre l'incidence possible des commandes.

#### Conventions

Pour plus d'informations sur les conventions utilisées dans ce document, reportez-vous à <u>Conventions relatives aux conseils techniques Cisco.</u>

### Affectation de VLAN dynamique avec le serveur RADIUS

Dans la plupart des systèmes WLAN, chaque WLAN a une stratégie statique qui s'applique à tous les clients associés à un SSID (Service Set Identifier), ou WLAN dans la terminologie du contrôleur. Bien que puissante, cette méthode a des limitations parce qu'elle exige que les clients soient associés à des SSID différents afin d'hériter de QoS et de stratégies de sécurité différentes.

La solution WLAN de Cisco résout cette limitation en prenant en charge la mise en réseau des identités. Cela permet au réseau d'annoncer un SSID unique, mais permet à des utilisateurs spécifiques d'hériter de différentes qualités de service, attributs VLAN et/ou stratégies de sécurité en fonction des informations d'identification de l'utilisateur.

L'affectation de VLAN dynamique est une fonction qui place un utilisateur sans fil dans un VLAN spécifique en fonction des informations fournies par l'utilisateur. Cette tâche d'affectation d'utilisateurs à un VLAN spécifique est gérée par un serveur d'authentification RADIUS, tel que Cisco ISE. Ceci peut être utilisé, par exemple, afin de permettre à l'hôte sans fil de rester sur le même VLAN lorsqu'il se déplace au sein d'un réseau de campus.

Le serveur Cisco ISE authentifie les utilisateurs sans fil par rapport à l'une des bases de données possibles, qui inclut sa base de données interne. Exemple :

- Base de données interne
- Active Directory
- Protocole LDAP (Generic Lightweight Directory Access Protocol)
- Bases de données relationnelles compatibles ODBC (Open Database Connectivity)
- Serveurs à jetons SecurID Rivest, Shamir et Adelman (RSA)
- Serveurs de jetons compatibles RADIUS

Les protocoles d'authentification Cisco ISE et les sources d'identité externes prises en charge répertorient les différents protocoles d'authentification pris en charge par les bases de données internes et externes ISE.

Ce document se concentre sur l'authentification des utilisateurs sans fil qui utilisent la base de données externe Windows Active Directory.

Après une authentification réussie, ISE récupère les informations de groupe de cet utilisateur dans la base de données Windows et associe l'utilisateur au profil d'autorisation correspondant.

Lorsqu'un client tente de s'associer à un LAP enregistré auprès d'un contrôleur, le LAP transmet les informations d'identification de l'utilisateur au WLC à l'aide de la méthode EAP respective.

WLC envoie ces informations d'identification à ISE avec l'utilisation du protocole RADIUS (encapsulation de l'EAP) et ISE transmet les informations d'identification des utilisateurs à AD pour validation avec l'aide du protocole KERBEROS.

AD valide les informations d'identification de l'utilisateur et, après authentification réussie, informe l'ISE.

Une fois l'authentification réussie, le serveur ISE transmet certains attributs IETF (Internet Engineering Task Force) au WLC. Ces attributs RADIUS déterminent l'ID de VLAN qui doit être attribué au client sans fil. Le SSID (WLAN, en termes de WLC) du client n'importe pas parce que l'utilisateur est toujours affecté à cet ID de VLAN prédéterminé.

Les attributs d'utilisateur RADIUS utilisés pour l'affectation de l'ID de VLAN sont :

• IETF 64 (type de tunnel)—Définissez cette valeur sur VLAN

- IETF 65 (Tunnel Medium Type)—Définissez cette valeur sur 802
- IETF 81 (ID de groupe privé de tunnel)—Définissez cette valeur sur ID de VLAN

L'ID de VLAN est de 12 bits et prend une valeur comprise entre 1 et 4094 inclus. Étant donné que l'ID de groupe privé de tunnel est de type chaîne, comme défini dans RFC2868 pour une utilisation avec IEEE 802.1X, la valeur entière de l'ID de VLAN est codée sous la forme d'une chaîne. Quand ces attributs de tunnel sont envoyés, il est nécessaire de renseigner la zone Tag.

Comme indiqué dans la <u>RFC 2868</u>, section 3.1 : le champ Tag a une longueur d'un octet et est destiné à fournir un moyen de regrouper des attributs dans le même paquet qui font référence au même tunnel. Les valeurs valides pour cette zone sont comprises entre 0x01 et 0x1F, inclus. Si la zone Tag est inutilisée, elle doit avoir pour valeur zéro (0x00). Référez-vous à <u>RFC 2868</u> pour plus d'informations sur tous les attributs RADIUS.

### Configurer

Cette section fournit les informations nécessaires à la configuration des fonctions décrites dans le document.

Diagramme du réseau

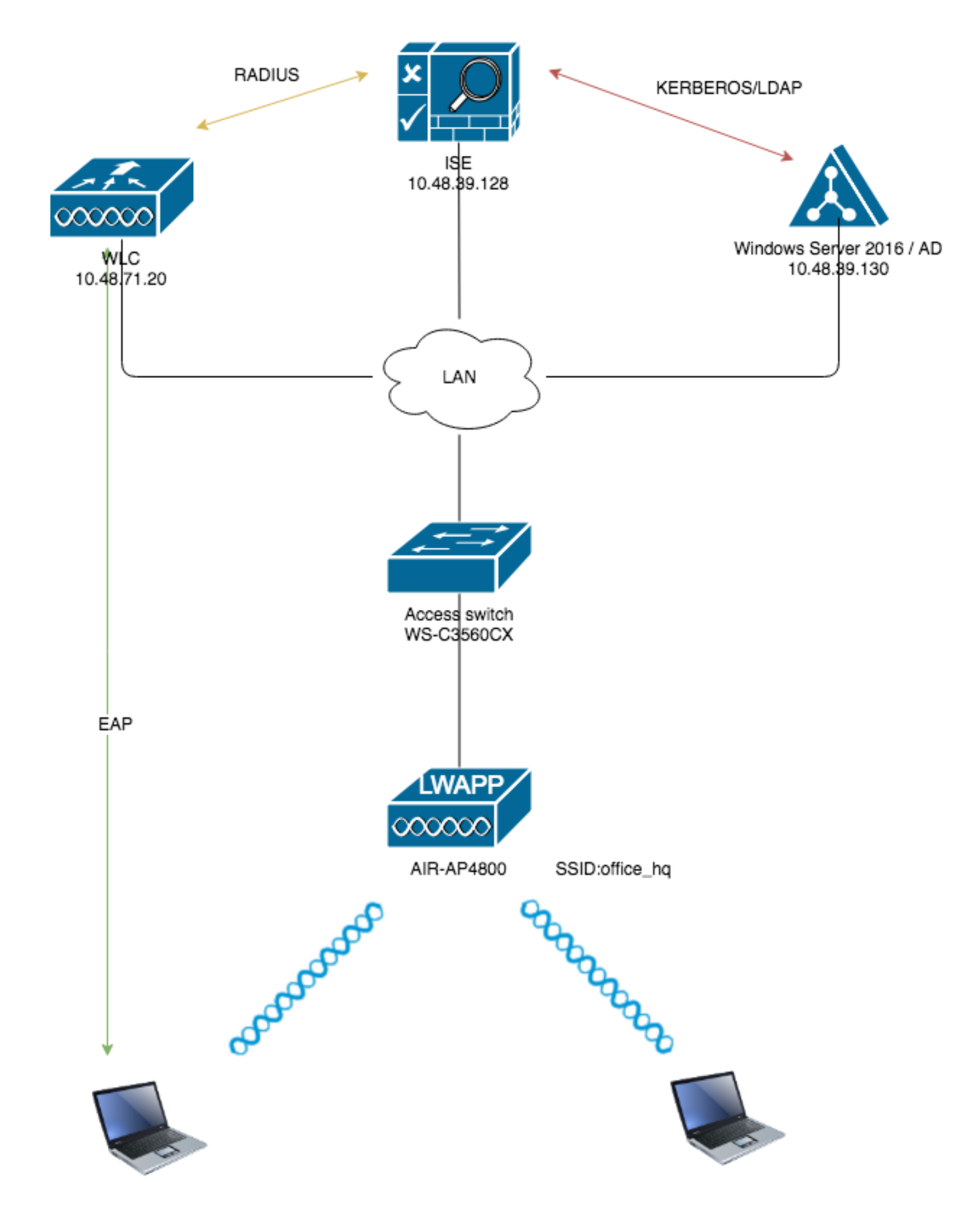

#### Configurations

Voici les détails de configuration des composants utilisés dans ce diagramme :

- L'adresse IP du serveur ISE (RADIUS) est 10.48.39.128.
- L'adresse d'interface de gestion et de gestionnaire AP du WLC est 10.48.71.20.
- Le serveur DHCP réside sur le réseau local et est configuré pour les pools de clients respectifs ; il n'est pas représenté sur le schéma.
- Les VLAN1477 et VLAN1478 sont utilisés tout au long de cette configuration. Les utilisateurs du service Marketing sont configurés pour être placés dans le VLAN1477 et les utilisateurs du service RH sont configurés pour être placés dans le VLAN1478 par le serveur RADIUS Lorsque les deux utilisateurs se connectent au même SSID : office\_hq.

VLAN1477 : 192.168.77.0/24. Passerelle : 192.168.77.1 VLAN148 : 192.168.78.0/24. Passerelle : 192.168.78.1

• Ce document utilise 802.1x avecPEAP-mschapv2comme mécanisme de sécurité.

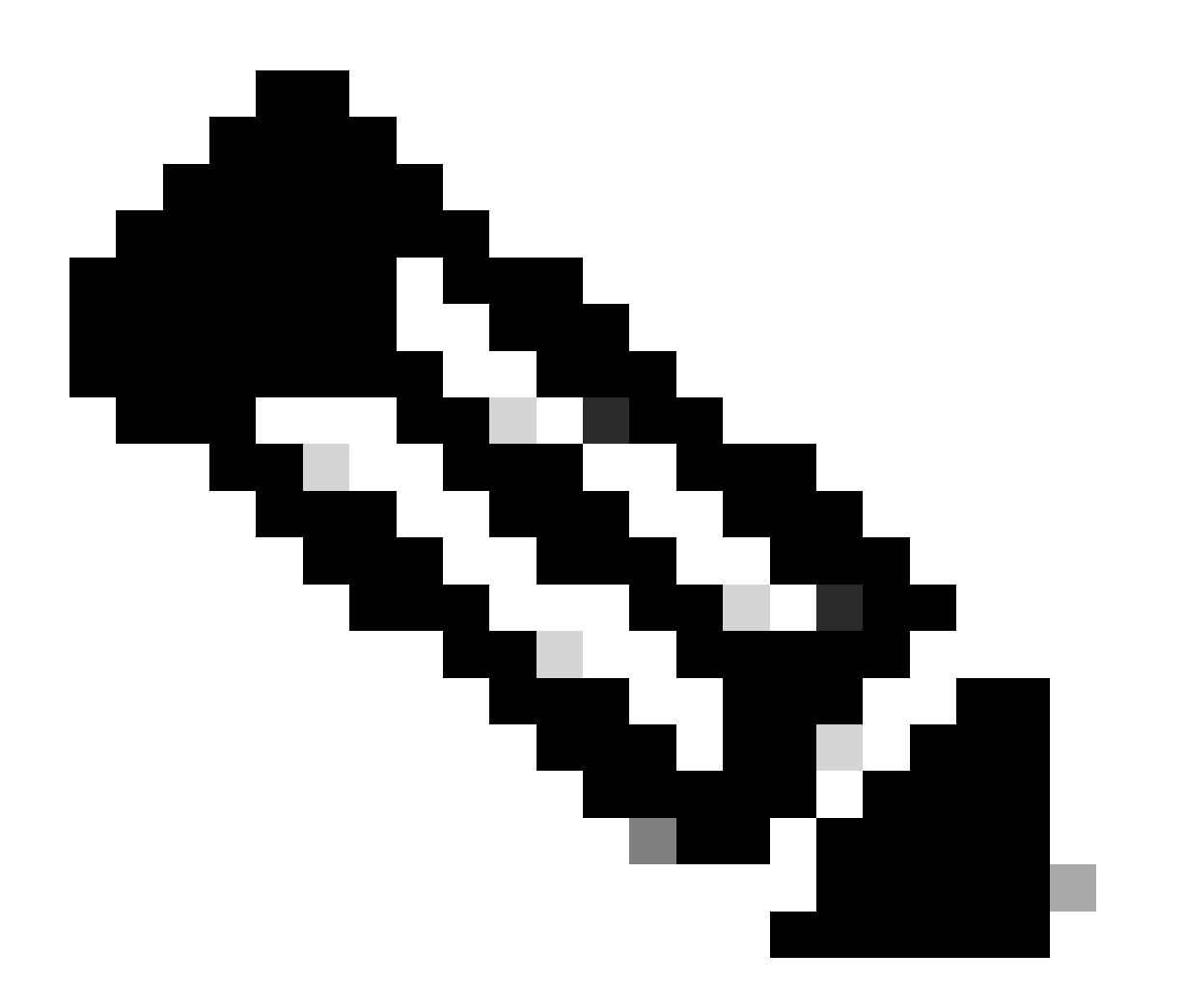

Remarque : Cisco recommande d'utiliser des méthodes d'authentification avancées, telles que l'authentification EAP-FAST et EAP-TLS, afin de sécuriser le WLAN.

Les hypothèses suivantes sont faites avant d'effectuer cette configuration :

- Le LAP est déjà enregistré auprès du WLC
- Une étendue DHCP est attribuée au serveur DHCP
- La connectivité de couche 3 existe entre tous les périphériques du réseau
- Le document traite de la configuration requise du côté sans fil et suppose que le réseau câblé est en place
- Les utilisateurs et les groupes respectifs sont configurés sur Active Directory

Afin d'effectuer l'affectation de VLAN dynamique avec des WLC basés sur le mappage de groupe ISE à AD, ces étapes doivent être effectuées :

- 1. Intégration et configuration ISE à AD des politiques d'authentification et d'autorisation pour les utilisateurs sur ISE.
- 2. Configuration WLC afin de prendre en charge l'authentification dot1x et le remplacement AAA pour SSID 'office\_hq'.
- 3. Configuration du demandeur du client final.

Intégration et configuration ISE à AD des stratégies d'authentification et d'autorisation pour les utilisateurs sur ISE

- 1. Connectez-vous à l'interface utilisateur Web ISE à l'aide d'un compte admin.
- $\label{eq:alpha} 2. \ Accédez \ \grave{a} \ Administration > \ Identity \ management > \ External \ Identity \ Sources > \ Active \ directory.$

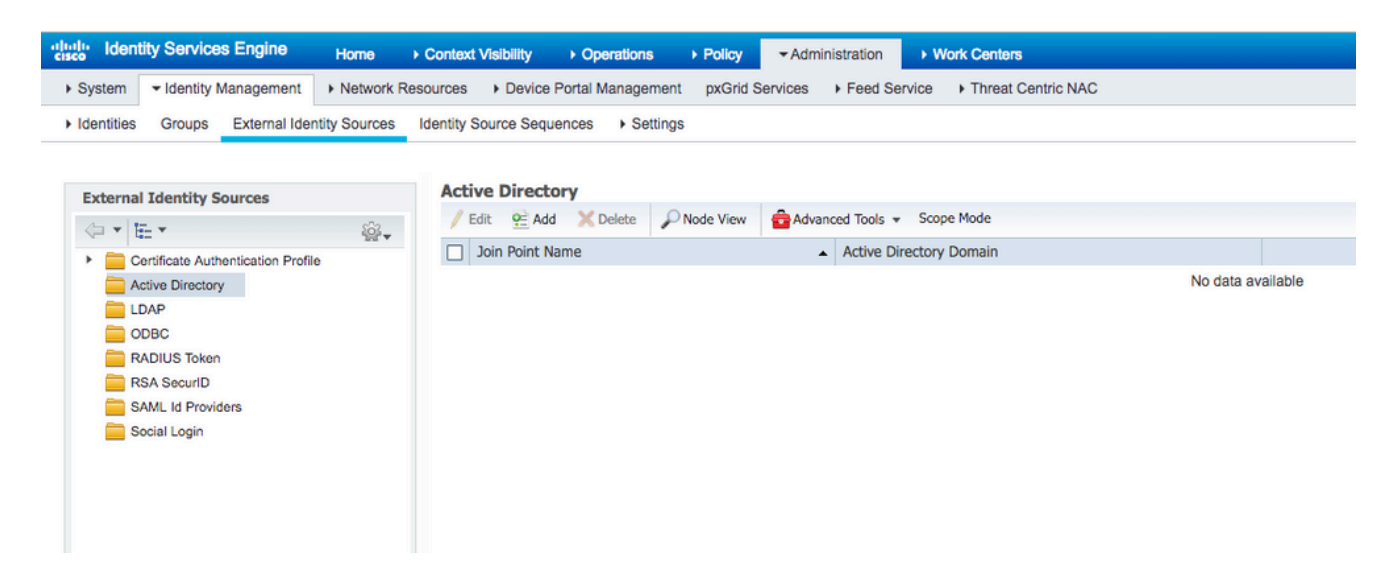

3. Cliquez sur Ajouter et entrez le nom de domaine et le nom du magasin d'identités à partir des paramètres de nom du point de jonction Active Directory. Dans l'exemple, ISE est enregistré dans le domainewlaaan.comet le point de jointure est spécifié commeAD.wlaaan.comun nom significatif localement pour ISE.

| External Identity Sources          |     | Connection                                  |               |                                          |
|------------------------------------|-----|---------------------------------------------|---------------|------------------------------------------|
| (= •   ₩ •                         | ÷≩. | * Join Point Name                           |               |                                          |
| Certificate Authentication Profile |     | Join Foint Name                             | AD.wiaaan.com | U. U. U. U. U. U. U. U. U. U. U. U. U. U |
| Cive Directory                     |     | <ul> <li>Active Directory Domain</li> </ul> | wlaaan.com    | ()                                       |
| EDAP LDAP                          |     |                                             | L             |                                          |
| CDBC                               |     |                                             |               |                                          |
| RADIUS Token                       |     | Cubmit Cancel                               |               |                                          |
| RSA SecurID                        |     | Submit Cancel                               |               |                                          |
| SAML Id Providers                  |     |                                             |               |                                          |
| Social Login                       |     |                                             |               |                                          |

4. Une fenêtre contextuelle s'ouvre une foissubmitque vous avez appuyé sur le bouton pour vous demander si vous souhaitez vous connecter immédiatement à ISE et à AD. Appuyez surveset fournissez des informations d'identification d'utilisateur Active Directory avec des droits d'administration pour ajouter un nouvel hôte au domaine.

| Connection Whiteliste                                                                                                    | d Domains PassiveID               | Groups Attributes | Advanced Settings |  |  |  |
|----------------------------------------------------------------------------------------------------|-----------------------------------|-------------------|-------------------|--|--|--|
| Join Point Name AD.     Active Directory Domain wla                                                                                                    | wlaaan.com<br>aan.com             | ()<br>()          |                   |  |  |  |
| 야금 Join 야금 Leave 🤦 Test User 🍯                                                                                                    | Diagnostic Tool 🛛 😵 Refresh Table |                   |                   |  |  |  |
| ISE Node                                                                                                    | ▲ ISE Node Role Status            | Domain Controller | Site              |  |  |  |
| rmanchur-ise.wlaaan.com                                                                                                    | STANDALONE A Not Joine            | d                 |                   |  |  |  |
| Image: manchur-ise.wiaaan.com       STANDALONE       ▲ Not Joined         Join Domain       ×         Please specify the credentials required to Join ISE node(s) to the Active Directory Domain.       ×         * AD User Name ②       Administrator         * Password       •         Specify Organizational Unit ③       ●         Store Credentials ②       ● |                                   |                   |                   |  |  |  |

5. Après ce point, vous devez avoir ISE correctement enregistré auprès d'AD.

| ernal Identity Sources                                                              | Connection Whitelisted Don                                     | ains Passiv           | veID Groups | Attributes Advanced        | Settings                |  |
|-------------------------------------------------------------------------------------|----------------------------------------------------------------|-----------------------|-------------|----------------------------|-------------------------|--|
| Ear      Certificate Authentication Profile     Active Directory     LDAP     OnBrc | Join Point Name AD.wlaaan     Active Directory Domain wlaaan.c | com                   |             | 0                          |                         |  |
| RADIUS Token                                                                        | 9을 Join 9을 Leave 👤 Test User 🕋 Diag                            | nostic Tool 🛛 🛞 Refre | sh Table    |                            |                         |  |
| RSA SecurID                                                                         | ISE Node                                                       | ISE Node Role         | Status      | Domain Controller          | Site                    |  |
| SAML Id Providers                                                                   | rmanchur-ise.wlaaan.com                                        | STANDALONE            | Operational | WIN-CFA29CSRIL9.wlaaan.com | Default-First-Site-Name |  |
|                                                                                     |                                                                |                       |             |                            |                         |  |

En cas de problème avec le processus d'enregistrement, vous pouvez utiliser l'Diagnostic

afin d'exécuter les tests requis pour la connectivité AD.

6. Vous devez récupérer les groupes pour les répertoires actifs qui sont utilisés afin d'attribuer des profils d'autorisation respectifs. Accédez àAdministration > Identity management > External Identity Sources

> Active directory >

> Groups

, puis cliquez surAddet choisissezSelect Groups from Active Directory.

| → System Veltertity Management → Network Re                                                                      | sources                                         | Centric NAC                  |
|----------------------------------------------------------------------------------------------------|-------------------------------------------------|------------------------------|
| Identities Groups External Identity Sources                                                                      | Identity Source Sequences                       |                              |
| External Identity Sources                                                                                        | Connection Whitelisted Domains PassiveID Groups | Attributes Advanced Settings |
|                                                                                                    | / Edit Add - X Delete Group Update SID Values   |                              |
| Certificate Authentication Profile     Certificate Authentication Profile     Certificate Authentication Profile | Nam Select Groups From Directory     Add Group  |                              |
| 🔁 AD.wlaaan.com                                                                                                  |                                                 | No data available            |
| LDAP                                                                                                    |                                                 |                              |
| ODBC                                                                                                    |                                                 |                              |
| RADIUS Token                                                                                                    |                                                 |                              |
| RSA SecurID                                                                                                    |                                                 |                              |
| SAML Id Providers                                                                                                |                                                 |                              |
| Social Login                                                                                                    |                                                 |                              |

 Une nouvelle fenêtre contextuelle s'ouvre, dans laquelle vous pouvez spécifier un filtre afin de récupérer des groupes spécifiques ou récupérer tous les groupes à partir d'Active Directory.

Choisissez les groupes respectifs dans la liste des groupes AD et appuyez surok.

| Sele         | ect Direct | tory Groups                         |            |                               |                    |            | × |
|--------------|------------|-------------------------------------|------------|-------------------------------|--------------------|------------|---|
| THIS         | Domair     | wlaaan.com                          | у.         | •                             | ]                  |            |   |
| 1            | Name Filte | *                                   | SID Filter | *                             | Type Filter GLOBAL | *          |   |
|              |            | Retrieve Groups 13 Groups Retrie    | ved.       |                               |                    |            |   |
|              | Name       |                                     | <b></b>    | Group SID                     |                    | Group Type |   |
|              | wlaaan.co  | om/Users/Cloneable Domain Controlle | ers        | S-1-5-21-2222429329-410808516 | 4-3220345271-522   | GLOBAL     |   |
|              | wlaaan.co  | om/Users/DnsUpdateProxy             |            | S-1-5-21-2222429329-410808516 | 4-3220345271-1102  | GLOBAL     |   |
|              | wlaaan.co  | om/Users/Domain Admins              |            | S-1-5-21-2222429329-410808516 | 4-3220345271-512   | GLOBAL     |   |
|              | wlaaan.co  | om/Users/Domain Computers           |            | S-1-5-21-2222429329-410808516 | 4-3220345271-515   | GLOBAL     |   |
|              | wlaaan.co  | om/Users/Domain Controllers         |            | S-1-5-21-2222429329-410808516 | 4-3220345271-516   | GLOBAL     |   |
|              | wlaaan.co  | om/Users/Domain Guests              |            | S-1-5-21-2222429329-410808516 | 4-3220345271-514   | GLOBAL     |   |
|              | wlaaan.co  | om/Users/Domain Users               |            | S-1-5-21-2222429329-410808516 | 4-3220345271-513   | GLOBAL     |   |
|              | wlaaan.co  | om/Users/Group Policy Creator Owne  | rs         | S-1-5-21-2222429329-410808516 | 4-3220345271-520   | GLOBAL     |   |
| $\checkmark$ | wlaaan.co  | om/Users/HR                         |            | S-1-5-21-2222429329-410808516 | 4-3220345271-1105  | GLOBAL     |   |
|              | wlaaan.co  | om/Users/Key Admins                 |            | S-1-5-21-2222429329-410808516 | 4-3220345271-526   | GLOBAL     |   |
| $\checkmark$ | wlaaan.co  | om/Users/Marketing                  |            | S-1-5-21-2222429329-410808516 | 4-3220345271-1104  | GLOBAL     |   |
|              | wlaaan.co  | om/Users/Protected Users            |            | S-1-5-21-2222429329-410808516 | 4-3220345271-525   | GLOBAL     |   |
|              | wlaaan.co  | om/Users/Read-only Domain Control   | ers        | S-1-5-21-2222429329-410808516 | 4-3220345271-521   | GLOBAL     |   |

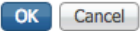

8. Les groupes respectifs sont ajoutés à ISE et peuvent être enregistrés. Appuyez sursave.

|        | Connection    | Whitelisted    | Domains           | PassiveID | Groups          | Attributes          | Advanced Settings |  |
|--------|---------------|----------------|-------------------|-----------|-----------------|---------------------|-------------------|--|
|        |               |                |                   |           |                 |                     |                   |  |
| / Edit | Add 🔫         | 💢 Delete Group | Update SID Values |           |                 |                     |                   |  |
|        | ame           |                |                   | •         | SID             |                     |                   |  |
| w      | laaan.com/Use | ers/HR         |                   |           | S-1-5-21-222242 | 9329-4108085164-322 | 0345271-1105      |  |
| w      | laaan.com/Use | ers/Marketing  |                   |           | S-1-5-21-222242 | 9329-4108085164-322 | 0345271-1104      |  |
|        |               |                |                   |           |                 |                     |                   |  |
|        |               |                |                   |           |                 |                     |                   |  |
|        |               |                |                   |           |                 |                     |                   |  |
|        |               |                |                   |           |                 |                     |                   |  |
|        |               |                |                   |           |                 |                     |                   |  |
|        |               |                |                   |           |                 |                     |                   |  |
|        |               |                |                   |           |                 |                     |                   |  |
|        |               |                |                   |           |                 |                     |                   |  |
|        |               |                |                   |           |                 |                     |                   |  |
|        |               |                |                   |           |                 |                     |                   |  |
|        |               |                |                   |           |                 |                     |                   |  |
|        |               |                |                   |           |                 |                     |                   |  |
|        |               |                |                   |           |                 |                     |                   |  |
|        |               |                |                   |           |                 |                     |                   |  |
|        |               |                |                   |           |                 |                     |                   |  |
|        |               |                |                   |           |                 |                     |                   |  |
|        |               |                |                   |           |                 |                     |                   |  |
| -      | Devet         |                |                   |           |                 |                     |                   |  |
| Save   | Reset         |                |                   |           |                 |                     |                   |  |

9. Ajoutez WLC à la liste des périphériques réseau ISE - accédez àAdministration > Network Resources > Network Deviceset appuyez surAdd.

Configuration complète, en fournissant l'adresse IP de gestion WLC et le secret partagé RADIUS entre WLC et ISE.

| dentity Service                                                                                                    | Bingine Home Context Vability Operations Policy -Administration V Work Centers                                                            |
|----------------------------------------------------------------------------------------------------|----------------------------------------------------------------------------------------------------|
| F System → Identity N                                                                                                    | anagement        - Network Resources      + Device Portal Management     pxGrid Services      + Feed Service      + Threat Centric NAC    |
| Network Devices Network Devices Network D | twork Device Groups Network Device Profiles External RADIUS Servers RADIUS Server Sequences NAC Managers External MDM + Location Services |
|                                                                                                    | 0                                                                                                    |
| Network Devices                                                                                                    | Network Devices List > New Network Device                                                                                                 |
| Default Device                                                                                                    | • Name <u>WIC5520</u>                                                                                                    |
| Device Security Settings                                                                                                    |                                                                                                    |
|                                                                                                    |                                                                                                    |
|                                                                                                    | IP Address         +         IP:         10.48.71.20         /         32                                                                 |
|                                                                                                    |                                                                                                    |
|                                                                                                    | O IPv6 is supported only for TACACS, At least one IPv4 must be defined when RADIUS is selected                                            |
|                                                                                                    |                                                                                                    |
|                                                                                                    | - Device Prome Eta Lisco + D                                                                                                    |
|                                                                                                    | Model Name 📃 👻                                                                                                    |
|                                                                                                    | Software Version +                                                                                                    |
|                                                                                                    | Network Device Group                                                                                                    |
|                                                                                                    |                                                                                                    |
|                                                                                                    | Location LAB S Set To Default                                                                                                    |
|                                                                                                    | IPSEC Is IPSEC Device O                                                                                                    |
|                                                                                                    | Device Type WLC-tab O Iset To Default                                                                                                    |
|                                                                                                    |                                                                                                    |
|                                                                                                    | ✓ RADIUS Authentication Settings                                                                                                    |
|                                                                                                    |                                                                                                    |
|                                                                                                    | RADIUS UDP Settings                                                                                                    |
|                                                                                                    | Protocol RADIUS                                                                                                    |
|                                                                                                    | - snareo secret Show                                                                                                    |
|                                                                                                    | CoA Port 1700 Set To Default                                                                                                    |
|                                                                                                    | RADIUS DTLS Settings (i)                                                                                                    |

- 10. Maintenant, après avoir rejoint ISE à AD et ajouté le WLC à la liste des périphériques, vous pouvez commencer la configuration des stratégies d'authentification et d'autorisation pour les utilisateurs.
  - Créez un profil d'autorisation afin d'attribuer des utilisateurs de Marketing à VLAN1477 et du groupe HR à VLAN1478.

Accédez à Policy > Policy Elements > Results > Authorization > Authorization profiles et cliquez sur le boutonAddafin de créer un nouveau profil.

| dentity Services Engine H            | Iome   Context Visibility       | Operations           | Policy Administration           | Work Centers |                                               |
|--------------------------------------|---------------------------------|----------------------|---------------------------------|--------------|-----------------------------------------------|
| Policy Sets Profiling Posture Client | Provisioning   Policy Elements  |                      |                                 |              |                                               |
| Dictionaries + Conditions - Results  |                                 |                      |                                 |              |                                               |
| G                                    |                                 |                      |                                 |              |                                               |
| Authentication                       | Standard Authorization          | Profiles             |                                 |              |                                               |
| - Authorization                      | For Policy Export go to Adminis | ration > System > Ba | ickup & Restore > Policy Export | t Page       |                                               |
| Authorization Dealites               | / Edit 🕂 Add 🕞 Duplicat         | e 🗙 Delete           |                                 |              |                                               |
| Authorization Profiles               | Name                            |                      | Profile                         |              | Description                                   |
| Downloadable ACLs                    | Blackhole_Wireless_Acce         | 55                   | 📸 Cisco 🕀                       |              | Default profile used to blacklist wireless de |
| ▶ Profiling                          | Cisco_IP_Phones                 |                      | 🗰 Cisco 🕀                       |              | Default profile used for Cisco Phones.        |
| Posture                              | Cisco_Temporal_Onboard          |                      | 🞎 Cisco 🕀                       |              | Onboard the device with Cisco temporal ag     |
|                                      | Cisco_WebAuth                   |                      | 📸 Cisco 🕀                       |              | Default Profile used to redirect users to the |
| Client Provisioning                  | NSP_Onboard                     |                      | 🞎 Cisco 🕀                       |              | Onboard the device with Native Supplicant     |
|                                      | Non_Cisco_IP_Phones             |                      | 諯 Cisco 🕀                       |              | Default Profile used for Non Cisco Phones.    |
|                                      | DenyAccess                      |                      |                                 |              | Default Profile with access type as Access-   |
|                                      | PermitAccess                    |                      |                                 |              | Default Profile with access type as Access-   |
|                                      |                                 |                      |                                 |              |                                               |

 MarketingComplétez la configuration du profil d'autorisation avec les informations VLAN pour le groupe correspondant ; l'exemple montre les paramètres de configuration du groupe.

| Dictionaries Conditions Results |                                                                 |  |
|---------------------------------|-----------------------------------------------------------------|--|
| 0                               | Authorization Droffion - Maus Authoritan Reafts                 |  |
| Authentication                  | Authorization Profile                                           |  |
|                                 |                                                                 |  |
| * Authorization                 | Name Markeung                                                   |  |
| Authorization Profiles          | Description Marketing                                           |  |
| Downloadable ACLs               | * Access Type ACCESS_ACCEPT *                                   |  |
| Profiling                       | Network Device Profile 🛛 🗰 Cisco 💌 🕀                            |  |
| ▶ Posture                       | Service Template                                                |  |
| Client Provisioning             | Track Movement 🔲 🕧                                              |  |
| -                               | Passive Identity Tracking 📋 🕡                                   |  |
|                                 |                                                                 |  |
|                                 |                                                                 |  |
|                                 | * Common Tacke                                                  |  |
|                                 |                                                                 |  |
|                                 | DACL Name                                                       |  |
|                                 |                                                                 |  |
|                                 | ACL (Filter-ID)                                                 |  |
|                                 | SARIHRY CAULA                                                   |  |
|                                 | County Gloup                                                    |  |
|                                 | VIAN Tao ID 1 Edit Tao ID/Name 1477                             |  |
|                                 |                                                                 |  |
|                                 |                                                                 |  |
|                                 |                                                                 |  |
|                                 | ✓ Advanced Attributes Settings                                  |  |
|                                 | Select an item                                                  |  |
|                                 |                                                                 |  |
|                                 |                                                                 |  |
|                                 |                                                                 |  |
|                                 | ▼ Attributes Details                                            |  |
|                                 | Access Type = ACCESS_ACCEPT<br>Tunnel-Private-Group-ID = 1:1477 |  |
|                                 | Tunnel-Type = 1:13<br>Tunnel-Medium-Type = 1:6                  |  |
|                                 |                                                                 |  |
|                                 | Submit Cancel                                                   |  |

Une configuration similaire doit être effectuée pour les autres groupes et les attributs de balise VLAN respectifs doivent être configurés.

 Une fois les profils d'autorisation configurés, vous pouvez définir des stratégies d'authentification pour les utilisateurs sans fil. Pour ce faire, vous pouvez configurerCustomou modifier le jeu de stratégiesDefault. Dans cet exemple, le jeu de stratégies par défaut est modifié. Accédez àPolicy > Policy Sets > Default. dot1xPar défaut pour le type d'authentification, ISE va utiliserAll\_User\_ID\_Stores, bien qu'il fonctionne même avec les paramètres par défaut actuels puisque AD fait partie de la liste de sources d'identité deAll\_User\_ID\_Stores, cet exemple utilise une règle plus spécifiquewLC\_labpour ce contrôleur LAB respectif et utilise AD comme seule source pour l'authentification.

|               |      |                           |           |           |                                                   | Click here to do wireless setup and visibility setup Do not show th | Nis aga | ×.    |  |                 |                   |  |  |
|---------------|------|---------------------------|-----------|-----------|---------------------------------------------------|---------------------------------------------------------------------|---------|-------|--|-----------------|-------------------|--|--|
| cy Sets +     | D    | efault                    |           |           |                                                   | Reset                                                               |         | ŝav   |  |                 |                   |  |  |
| Status        | P    | olicy Set Name            | Descrip   | tion      | Conditions                                        | Allowed Protocols / Server Sequence                                 | 20      | HB    |  |                 |                   |  |  |
| irch          |      |                           |           |           |                                                   |                                                                     |         |       |  |                 |                   |  |  |
| 0             | 0    | lefault                   | Default p | olicy se  |                                                   | Default Network Access × * +                                        | ł.      | 0     |  |                 |                   |  |  |
| Authenticatio | on P | Policy (4)                |           |           |                                                   |                                                                     |         |       |  |                 |                   |  |  |
| + Statu       | 5    | Rule Name                 | Condi     | tions     |                                                   | Use Hits                                                            | Ac      | tions |  |                 |                   |  |  |
| sarch         |      |                           |           |           |                                                   |                                                                     |         |       |  |                 |                   |  |  |
| 0             | 0    |                           | 0.7       |           | Wred_MAB                                          | Internal Endpoints * *                                              |         | ~     |  |                 |                   |  |  |
| •             | _    | Weies MA                  |           | > Options | _                                                 | ~                                                                   |         |       |  |                 |                   |  |  |
|               |      |                           | ab AND    |           |                                                   |                                                                     |         |       |  | Wireless_802.1X | AD alaaan.com × * |  |  |
| / 0           |      | WLC_lab                   |           | F         | DEVICE Device Type EQUALS AE Device Types#WLC-lab | Defines 0                                                           |         | ۰     |  |                 |                   |  |  |
|               |      |                           |           | F         | DEVICE Location EQUALS AILLocations#LAB           |                                                                     |         |       |  |                 |                   |  |  |
| 0             |      | Denty.                    |           |           | Wred_002.1X                                       | Al_User_ID_Stores * *                                               |         | ~     |  |                 |                   |  |  |
|               |      |                           | OR        |           | Wireless_802.1X                                   | > Options                                                           |         | ~     |  |                 |                   |  |  |
| 0             |      | Data                      |           |           |                                                   | Al_User_ID_Stores * *                                               |         | ~     |  |                 |                   |  |  |
| U U           |      | UPINI.                    |           |           |                                                   | > Options                                                           |         | Ť     |  |                 |                   |  |  |
| Authorization | n Pa | olicy - Local Exceptions  |           |           |                                                   |                                                                     |         |       |  |                 |                   |  |  |
| Authorization | n Pa | olicy - Global Exceptions |           |           |                                                   |                                                                     |         |       |  |                 |                   |  |  |
| uthorization  | n Po | blicy (12)                |           |           |                                                   |                                                                     |         |       |  |                 |                   |  |  |

 Vous devez maintenant créer des stratégies d'autorisation pour les utilisateurs qui attribuent des profils d'autorisation respectifs en fonction de l'appartenance au groupe. Accédez à la sectionAuthorization policyet créez des stratégies afin de répondre à cette exigence.

| Policy Sea Potling Posture Client Provisioning + Policy Daments |                                 |                    |                                                            |  |                     | Click here to do wireless setup and visibility setup Do not show this again. |                         |          |         |  |
|-----------------------------------------------------------------|---------------------------------|--------------------|------------------------------------------------------------|--|---------------------|------------------------------------------------------------------------------|-------------------------|----------|---------|--|
| Policy Sets                                                     | → Default                       |                    |                                                            |  |                     |                                                                              |                         | Reset    | Savo    |  |
| Statu                                                           | as Policy Set Name              | Description        | Conditions                                                 |  |                     | Allow                                                                        | ed Protocols / Server S | Sequence | Hits    |  |
| Search                                                          | Default                         | Default policy set |                                                            |  |                     | Defe                                                                         | ult Network Access      | x.7 +    | •       |  |
| > Authentica                                                    | ation Policy (4)                |                    |                                                            |  |                     |                                                                              |                         |          |         |  |
| > Authorizat                                                    | tion Policy - Local Exceptions  |                    |                                                            |  |                     |                                                                              |                         |          |         |  |
| > Authorizat                                                    | tion Policy - Global Exceptions |                    |                                                            |  |                     |                                                                              |                         |          |         |  |
| ✓ Authorizat                                                    | tion Policy (14)                |                    |                                                            |  |                     |                                                                              |                         |          |         |  |
| • 55                                                            | itus Rule Name                  | Conditions         |                                                            |  | Results<br>Profiles | Security Groups                                                              |                         | Hits     | Actions |  |
| Search                                                          | Wireless_Marketing              | AND E Wreless, Ao  | coss<br>om ExternalGroups EQUALS waaan.com/Users/Marketing |  | × Marketing         | Select from list                                                             |                         | 0        | ۰       |  |
|                                                                 | Wroless_HR                      | AND H AD wiseen o  | cess<br>com ExternalGroups EQUALS wilaaan.com/Users/HR     |  | (INR)               | Select from list                                                             | - +                     | ۰        | ۰       |  |

Configuration WLC pour prendre en charge l'authentification dot1x et le remplacement AAA pour le SSID 'office\_hq'

1. Configurez ISE en tant que serveur d'authentification RADIUS sur WLC. Accédez à lasecurity > AAA > RADIUS > Authenticationsection de l'interface utilisateur Web et fournissez l'adresse IP ISE et les informations secrètes partagées.

| cisco                                                                                                    | MONITOR WLANS CONTRO                                                                                                    | ROLLER WIRELESS SECURITY MANAGEMENT COMMANDS HELP FEEDBACK                                                                                                    |
|----------------------------------------------------------------------------------------------------|----------------------------------------------------------------------------------------------------|----------------------------------------------------------------------------------------------------|
| Security                                                                                                    | RADIUS Authentication S                                                                                                    | Servers > New                                                                                                    |
| <ul> <li>AAA         General         <ul> <li>RADIUS</li> <li>Authentication</li> <li>Accounting</li> <li>Auth Cached Users</li> <li>Fallback</li> <li>DNS</li> <li>Downloaded AVP</li> </ul> </li> <li>TACACS+         <ul> <li>LDAP</li> <li>Local Net Users</li> <li>MAC Filtering</li> <li>Disabled Clients</li> <li>User Login Policies</li> <li>Advanced EAP</li> </ul> </li> <li>Priority Order</li> <li>Certificate</li> <li>Access Control Lists</li> <li>Wireless Protection         <ul> <li>Policies</li> <li>Web Auth</li> <li>TrustSec</li> <li>Local Policies</li> <li>Umbrella</li> <li>Advanced</li> </ul> </li> </ul> | Server Index (Priority)<br>Server IP Address(Ipv4/Ipv6)<br>Shared Secret Format<br>Shared Secret<br>Confirm Shared Secret<br>Apply Cisco ISE Default setting<br>Apply Cisco ACA Default setting<br>Key Wrap<br>Port Number<br>Server Status<br>Support for CoA<br>Server Timeout<br>Network User<br>Management<br>Management Retransmit Timeo<br>Tunnel Proxy<br>PAC Provisioning<br>IPSec<br>Cisco ACA | 2 \$   10.48.39.128   ASCII \$   Image   ASCII \$   Image   Image   (Designed for FIPS customers and requires a key wrap compliant RADIUS server)   1812   Enabled \$   5 seconds   6 Enable   6 Enable   6 Enable   6 Enable   6 Enable   6 Enable   6 Enable   6 Enable   6 Enable   6 Enable   6 Enable |

2. Configurez SSID<sub>office\_hq</sub>sous la sectionwLANssur le WLC ; cet exemple configure SSID avecWPA2/AES+dot1xet AAA override. L'interfaceDummyest choisie pour le WLAN puisque le VLAN approprié est attribué de toute façon via RADIUS. Cette interface fictive doit être créée sur le WLC et recevoir une adresse IP, mais l'adresse IP ne doit pas être valide et le VLAN dans lequel elle est placée ne peut pas être créé dans le commutateur de liaison ascendante de sorte que si aucun VLAN n'est attribué, le client ne peut aller nulle part.

| cisco    |                | <u>W</u> LANs |            | WIRELESS      | SECURITY          | MANAGEMENT    | C <u>O</u> MMANDS | HELP | FEEDBACK     |                      |         |    |
|----------|----------------|---------------|------------|---------------|-------------------|---------------|-------------------|------|--------------|----------------------|---------|----|
| WLANs    | WLANs          |               |            |               |                   |               |                   |      |              |                      |         |    |
| VLANs    | Current Filter | r: Non        | e          | [Change Filte | er] [Clear Filter | 1             |                   |      |              | Create               | e New 🗘 | Go |
| Advanced | WLAN ID        | Туре          | Profile Na | me            |                   | WLAN SSID     |                   | 4    | Admin Status | Security Policies    |         |    |
|          |                | WLAN          | test       |               |                   | test          |                   | E    | inabled      | [WPA2][Auth(802.1X)] |         |    |
|          | □ <u>2</u>     | WLAN          | AndroidAP  |               |                   | AndroidAP     |                   | E    | nabled       | [WPA2][Auth(PSK)]    |         |    |
|          | 253            | WLAN          | BTER-BTwi  | fi-public     |                   | BTwifi-public |                   | E    | nabled       | [WPA2][Auth(PSK)]    |         |    |
|          |                |               |            |               |                   |               |                   |      |              |                      |         |    |

| cisco                                                      | MONITOR                           | ₩LANs | CONTROLLER            | WIRELESS              | SECURITY | MANAGEMENT | COMMANDS | HELP | FEEDBACK | ĸ |  |  |  |  |  |  |  |   |      |   | Home  |  |
|------------------------------------------------------------|-----------------------------------|-------|-----------------------|-----------------------|----------|------------|----------|------|----------|---|--|--|--|--|--|--|--|---|------|---|-------|--|
| WLANs                                                      | WLANs >                           | New   |                       |                       |          |            |          |      |          |   |  |  |  |  |  |  |  | < | Back | ` | Apply |  |
| <ul> <li>WLANs</li> <li>WLANs</li> <li>Advanced</li> </ul> | Type<br>Profile Nan<br>SSID<br>ID | ne    | office<br>affice<br>3 | an a)<br>a_ha<br>a_ba |          |            |          |      |          |   |  |  |  |  |  |  |  |   |      |   |       |  |

| WL | ANs > Edit 'office_hq                                                 |                                                                                                    |
|----|-----------------------------------------------------------------------|----------------------------------------------------------------------------------------------------|
| G  | eneral Security Q                                                     | oS Policy-Mapping Advanced                                                                              |
|    | Profile Name<br>Type<br>SSID<br>Status                                | office_hq<br>WLAN<br>office_hq<br>Imabled                                                               |
|    | Security Policies                                                     | [WPA2][Auth(802.1X)]<br>(Modifications done under security tab will appear after applying the changes.) |
|    | Radio Policy<br>Interface/Interface Group(G<br>Multicast Vlan Feature | All<br>dummy<br>Enabled                                                                                 |
|    | Broadcast SSID<br>NAS-ID                                              | Enabled  none                                                                                           |
|    |                                                                       |                                                                                                    |
|    |                                                                       |                                                                                                    |

WLANs > Edit 'office\_hq'

| General See                                         | curity QoS                                  | Policy-Map | ping Adva | nced    |         |  |  |
|-----------------------------------------------------|---------------------------------------------|------------|-----------|---------|---------|--|--|
| Layer 2                                             | ayer 3 AAA Se                               | ervers     |           |         |         |  |  |
| Layer 2 Secur                                       | rity <sup>6</sup> WPA+WPA2<br>MAC Filtering | ÷ +        | )         |         |         |  |  |
| Fast Transition                                     |                                             |            |           |         |         |  |  |
| Fast Transition<br>Over the DS<br>Reassociation Tin | Ada<br>aneout 20 Seconds                    | ptive 🕈    |           |         |         |  |  |
| Protected Mana                                      | gement Frame                                |            |           |         |         |  |  |
| PMF                                                 | Disa                                        | abled \$   |           |         |         |  |  |
| WPA+WPA2 Pa                                         | rameters                                    |            |           |         |         |  |  |
| WPA Policy                                          |                                             |            |           |         |         |  |  |
| WPA2 Policy                                         | <b>V</b>                                    |            |           |         |         |  |  |
| WPA2 Encrypt                                        | tion 🗸 🗹 AES                                | 5 TKIP     | CCMP256   | GCMP128 | GCMP256 |  |  |
| OSEN Policy                                         |                                             |            |           |         |         |  |  |
| Authentication                                      | Key Management                              | <u>19</u>  |           |         |         |  |  |
| 802.1X                                              | 🕑 Enable                                    |            |           |         |         |  |  |
|                                                     |                                             |            |           |         |         |  |  |

| WLANs    | WLANs > Edit 'office_hq'                                                                                                    |  |
|----------|----------------------------------------------------------------------------------------------------|--|
| WLANs    | General Security QoS Policy-Mapping Advanced                                                                                                    |  |
| Advanced | Layer 2 Layer 3 AAA Servers                                                                                                    |  |
|          | Select AAA servers below to override use of default servers on this WLAN         RADIUS Servers         RADIUS Server Overwrite interface       Enabled         Apply Cisco ISE Default Settings       Enabled         Authentication Servers       EAP Parameters         Enabled       Prilo.48.39.128, Port:1813 †         Server 1       IP:10.48.39.128, Port:1813 †         Server 2       None         Server 3       None         Server 4       None         Server 5       None         Server 6       None         Authorization ACA Server       Accounting ACA Server         Enabled       Enabled |  |

|                                                                                                    | Auvancea                                 |                                                                   |  |
|----------------------------------------------------------------------------------------------------|------------------------------------------|-------------------------------------------------------------------|--|
| Allow AAA Override                                                                                 | C Enabled                                | DHCP                                                              |  |
| Coverage Hole Detection                                                                            | Enabled                                  | DHCP Server Override                                              |  |
| Enable Session Timeout 2 1800<br>Session<br>Aironet IE                                             | Timeout (secs)                           | DHCP Addr. Assignment CRequired Management Frame Protection (MFP) |  |
| Diagnostic Channel 18                                                                              | Enabled                                  |                                                                   |  |
| Override Interface ACL                                                                             | IPv4 None \$ IPv6 None \$                | MFP Client Protection 4 Optional \$                               |  |
| Layer2 Acl                                                                                         | None 🕈                                   | DTIM Period (in beacon intervals)                                 |  |
| IRL ACL                                                                                            | None \$                                  |                                                                   |  |
| P2P Blocking Action                                                                                | Disabled \$                              | 802.11a/n (1 - 255) 1                                             |  |
| Client Exclusion <sup>2</sup>                                                                      | Enabled     I80     Timeout Value (secs) | 802.11b/g/n (1 - 255) 1<br>NAC                                    |  |
| Maximum Allowed Clients <sup>8</sup>                                                               | 0                                        | NAC State None +                                                  |  |
| Static IP Tunneling 11                                                                             | Enabled                                  | Load Balancing and Band Select                                    |  |
| Wi-Fi Direct Clients Policy                                                                        | Disabled \$                              | Client Load Balancing                                             |  |
| Maximum Allowed Clients Per AP Radio                                                               | 200                                      | Client Band Select                                                |  |
| Wi-Fi Direct Clients Policy<br>Maximum Allowed Clients Per AP Radio<br>Clear HotSoot Configuration | Disabled \$ 200 Enabled                  | Client Load Balancing Client Band Select                          |  |
|                                                                                                    |                                          | Passive Client                                                    |  |

3. Vous devez également créer des interfaces dynamiques sur le WLC pour les VLAN utilisateur. Accédez au menuController > Interfaces de l'interface utilisateur. Le WLC ne peut honorer l'affectation de VLAN reçue via AAA que s'il a une interface dynamique dans ce VLAN.

| DBACK | Ē | HELP | C <u>O</u> MMANDS | M <u>A</u> NAGEMENT | ECURITY  | s <u>s</u>        | WIRELESS                                                                                                    | ROLLER                                                   | CONTR                              | <u>W</u> LANs                                                                                                    | MONITOR                                                                                                    | ဂျက်၊<br>cisco                                                                       |               |
|-------|---|------|-------------------|---------------------|----------|-------------------|----------------------------------------------------------------------------------------------------|----------------------------------------------------------|------------------------------------|----------------------------------------------------------------------------------------------------|----------------------------------------------------------------------------------------------------|--------------------------------------------------------------------------------------|---------------|
|       |   |      |                   |                     |          |                   |                                                                                                    |                                                          |                                    |                                                                                                    |                                                                                                    | ontroller                                                                            | C             |
|       |   |      |                   |                     | _        |                   |                                                                                                    |                                                          | on                                 | nformati                                                                                                    | General I                                                                                                    | General                                                                              |               |
|       |   |      |                   |                     |          |                   | 7                                                                                                    | vlan147                                                  |                                    | Name                                                                                                    | Interface                                                                                                    | Icons                                                                                |               |
|       |   |      |                   |                     |          |                   | e:e3:5a:1a                                                                                                    | 00:a3:8                                                  |                                    | ress                                                                                                    | MAC Add                                                                                                    | Inventory                                                                            |               |
|       |   |      |                   | _                   |          |                   |                                                                                                    |                                                          |                                    | ition                                                                                                    | Configura                                                                                                    | Interfaces<br>Interface Groups                                                       |               |
|       |   |      |                   |                     |          |                   |                                                                                                    |                                                          |                                    | 1                                                                                                    | Guest La                                                                                                    | Multicast                                                                            |               |
|       |   |      |                   |                     |          |                   |                                                                                                    |                                                          |                                    | e                                                                                                    | Quarantir                                                                                                    | Network Routes                                                                       | Þ             |
|       |   |      |                   |                     |          |                   |                                                                                                    |                                                          | 0                                  | ie Vlan Id                                                                                                    | Quarantir                                                                                                    | Fabric Configuration                                                                 | Þ             |
|       |   |      |                   |                     |          |                   |                                                                                                    | one                                                      | n                                  |                                                                                                    | NAS-ID                                                                                                    | Redundancy                                                                           | Þ             |
|       |   |      |                   |                     |          |                   |                                                                                                    |                                                          | ion                                | informat                                                                                                    | <b>Physical</b>                                                                                                    | Mobility Management                                                                  | Þ             |
|       |   |      |                   |                     |          |                   |                                                                                                    | 1                                                        |                                    | ber                                                                                                    | Port Num                                                                                                    | Ports                                                                                |               |
|       |   |      |                   |                     |          |                   |                                                                                                    | 0                                                        |                                    | ort                                                                                                    | Backup P                                                                                                    | NTP                                                                                  | Þ             |
|       |   |      |                   |                     |          |                   |                                                                                                    | 1                                                        |                                    | rt                                                                                                    | Active Po                                                                                                    | CDP                                                                                  | Þ             |
|       |   |      |                   |                     |          |                   | )                                                                                                    | ient 🗌                                                   | 1anagem                            | ynamic AP N                                                                                                    | Enable D                                                                                                    | PMIPv6                                                                               | Þ             |
|       |   |      |                   |                     |          |                   |                                                                                                    |                                                          |                                    | Addross                                                                                                    | Interface                                                                                                    | Tunneling                                                                            | Þ             |
|       |   |      |                   |                     | _        |                   |                                                                                                    |                                                          |                                    | Address                                                                                                    | Interface                                                                                                    | IPv6                                                                                 | Þ             |
|       |   |      |                   |                     |          |                   | 477                                                                                                    | 1                                                        |                                    | ntifier                                                                                                    | VLAN Ide                                                                                                    | mDNS                                                                                 | Þ             |
|       |   |      |                   |                     |          | •                 | 92.168.77.5                                                                                                   | 1                                                        |                                    | s                                                                                                    | IP Addres                                                                                                    | Advanced                                                                             | Þ             |
|       |   |      |                   |                     |          | 0                 | 02 169 77 1                                                                                                   | 2                                                        |                                    |                                                                                                    | Cataway                                                                                                    | Lawful Interception                                                                  |               |
|       |   |      |                   |                     |          |                   |                                                                                                    |                                                          |                                    | race                                                                                                    | IPv6 Add                                                                                                    |                                                                                      |               |
|       |   |      |                   |                     |          |                   | 28                                                                                                    | 1                                                        |                                    | ath                                                                                                    | Prefix Ler                                                                                                    |                                                                                      |               |
|       |   |      |                   |                     |          |                   | :                                                                                                    | :                                                        |                                    | away                                                                                                    | IPv6 Gate                                                                                                    |                                                                                      |               |
|       |   |      |                   |                     | :5a1a/64 | ff:fee            | e80::2a3:8eff                                                                                                 | fe                                                       | ass                                | I IPv6 Addre                                                                                                    | Link Loca                                                                                                    |                                                                                      |               |
|       |   |      |                   |                     |          |                   |                                                                                                    |                                                          | 1                                  | ormation                                                                                                    | DHCP Inf                                                                                                    |                                                                                      |               |
|       |   |      |                   |                     |          |                   | 92.168.77.1                                                                                                   | 1                                                        | r                                  | HCP Server                                                                                                    | Primary [                                                                                                    |                                                                                      |               |
|       |   |      |                   |                     |          |                   |                                                                                                    |                                                          | ver                                | y DHCP Ser                                                                                                    | Secondar                                                                                                    |                                                                                      |               |
|       |   |      |                   |                     |          |                   | Global 🛟                                                                                                    |                                                          |                                    | xy Mode                                                                                                    | DHCP Pro                                                                                                    |                                                                                      |               |
|       |   |      |                   |                     | :5a1a/64 | ;<br>0<br>ff:fee: | 477<br>92.168.77.5<br>55.255.255.0<br>92.168.77.1<br>:<br>28<br>:<br>≥80::2a3:8eff<br>92.168.77.1<br>Global ¢ | 1<br>0<br>1<br>1<br>1<br>1<br>2<br>1<br>1<br>1<br>5<br>6 | 1anagem<br><br>255<br>1<br><br>ver | ber<br>prt<br>t<br>(namic AP N<br>Address<br>ntifier<br>s<br>ress<br>ngth<br>way<br>I IPv6 Addre<br>ormation<br>OHCP Server<br>y DHCP Server<br>xy Mode | Port Num<br>Backup P<br>Active Po<br>Enable D<br>Interface<br>VLAN Ide<br>IP Addres<br>Netmask<br>Gateway<br>IPv6 Add<br>Prefix Ler<br>IPv6 Gate<br>Link Loca<br>DHCP Inf<br>Primary I<br>Secondar<br>DHCP Pro | NTP<br>CDP<br>PMIPv6<br>Tunneling<br>IPv6<br>mDNS<br>Advanced<br>Lawful Interception | * * * * * * * |

### Vérifier

Utilisez le demandeur natif Windows 10 et Anyconnect NAM afin de tester les connexions.

Étant donné que vous utilisez l'authentification EAP-PEAP et qu'ISE utilise un certificat auto-signé (SSC), vous devez accepter un avertissement de certificat ou désactiver la validation de certificat. Dans un environnement d'entreprise, vous devez utiliser un certificat signé et approuvé sur ISE et vous assurer que les périphériques des utilisateurs finaux disposent du certificat racine approprié installé sous la liste Autorités de certification approuvées.

Testez la connexion avec Windows 10 et le demandeur natif :

1. OuvrezNetwork & Internet settings > Wi-Fi > Manage known networkset créez un nouveau profil réseau en appuyant sur leAdd new networkbouton ; complétez les informations requises.

| ← Settings                                                               |                                                  |
|--------------------------------------------------------------------------|--------------------------------------------------|
| 命 Wi-Fi                                                                  |                                                  |
| Manage known networks                                                    |                                                  |
| Add a new network                                                        | Add a new network                                |
| +                                                                        | Network name                                     |
| Search this list $ ho$                                                   | office_hq                                        |
| Sort by: Preference $ \smallsetminus $ Filter by: All $ \smallsetminus $ | Security type                                    |
|                                                                          | WPA2-Enterprise AES V                            |
|                                                                          | EAP method                                       |
| The second second                                                        | Authentication method                            |
|                                                                          | Secured password (EAP-MSCHAP v2) $\checkmark$    |
|                                                                          | Connect automatically                            |
| The second second                                                        | Connect even if this network is not broadcasting |
|                                                                          | Save Cancel                                      |
|                                                                          |                                                  |

2. Vérifiez le journal d'authentification sur ISE et assurez-vous que le profil approprié est sélectionné pour l'utilisateur.

| c | Refresh Reset Repeat Counts  | Export To • |         |        |          |   |                   |                 |                |                        |                 |            |                        |              |             |                | ٣              | Filter*    | >- |
|---|------------------------------|-------------|---------|--------|----------|---|-------------------|-----------------|----------------|------------------------|-----------------|------------|------------------------|--------------|-------------|----------------|----------------|------------|----|
|   | Time                         | Status      | Details | Repeat | Identity |   | Endpoint ID       | Endpoint P      | Authenticat    | Authorization Policy   | Authorizati     | IP Address | Ne                     | twork Device | Device Port | Identity Group | Posture St     | Server     |    |
| × |                              |             |         |        | Bob      | × | Endpoint ID       | Endpoint Profil | Authentication | Authorization Policy   | Authorization I | IP Address | <ul> <li>Ne</li> </ul> | twork Device | Device Port | Identity Group | Posture Status | Server     |    |
|   | Feb 15, 2019 02:16:43:300 PM | •           | 9       | 3      | Bob      |   | F4.8C 50 62 14 68 | Unknown         | Default >> W   | Default >> Wireless_HR | HR              |            |                        |              |             |                |                | manchur-is | e  |
|   | Feb 15, 2019 02:09:56:389 PM |             | 9       |        | Bob      |   | F4.8C 50.62.14.68 | Unknown         | Default >> W   | Default >> Wireless_HR | HR              |            | WL                     | C5520        |             | Unknown        |                | manchur-is | •  |

3. Vérifiez l'entrée du client sur le WLC et assurez-vous qu'il est assigné au bon VLAN et est dans l'état RUN.

|   | <br>cısco                                   | MONITOR WLANS                               |                                  | WIRELESS | SECURITY        | MANAGEMENT    | COMMANDS             | HELP | FEEDBACK |                           |                        |                  |                             |                      | Saya        | Configure | stion   <u>P</u> in | g   Logou    | Befresh        |
|---|---------------------------------------------|---------------------------------------------|----------------------------------|----------|-----------------|---------------|----------------------|------|----------|---------------------------|------------------------|------------------|-----------------------------|----------------------|-------------|-----------|---------------------|--------------|----------------|
| I | Monitor                                     | Clients                                     |                                  |          |                 |               |                      |      |          |                           |                        |                  |                             |                      |             |           |                     | Entries 1    | - 1 of 1       |
|   | Summary Access Points Cisco CleanAir        | Current Filter N                            | lone                             | 19       | hanse Filter) ( | Clear Filter) |                      |      |          |                           |                        |                  |                             |                      |             |           |                     |              |                |
|   | Statistics     CDP                          | Client MAC Addr<br><u>14:8c:50:62:14:6b</u> | IP Address/ Joy<br>192.168.78.36 | e4/Iov6) |                 | AP N<br>AP40  | ame<br>277.6D9E.6162 |      |          | WLAN Profile<br>office_hq | WLAN SSID<br>office_hq | User Name<br>Bob | Protocol<br>802.11ac(5 GHz) | Status<br>Associated | Auth<br>Yes | Port<br>1 | Slot Id<br>1        | Tunnel<br>No | Fastlane<br>No |
|   | <ul> <li>Rogues</li> <li>Clients</li> </ul> |                                             |                                  |          |                 |               |                      |      |          |                           |                        |                  |                             |                      |             |           |                     |              |                |
|   | Sleeping Clients<br>Multicast               |                                             |                                  |          |                 |               |                      |      |          |                           |                        |                  |                             |                      |             |           |                     |              |                |
|   | Applications                                |                                             |                                  |          |                 |               |                      |      |          |                           |                        |                  |                             |                      |             |           |                     |              |                |

4. À partir de l'ILC WLC, l'état du client peut être vérifié avec leshow client dertails

:

show client detail f4:8c:50:62:14:6b
Client MAC Address..... f4:8c:50:62:14:6b
Client Username ..... Bob

Client Webauth Username ..... N/A Hostname: ..... Device Type: ..... Intel-Device AP Name..... AP4C77.6D9E.6162 AP radio slot Id..... 1 Client State..... Associated User Authenticated by ..... RADIUS Server Client User Group..... Bob Client NAC OOB State..... Access Wireless LAN Id..... 3 Wireless LAN Network Name (SSID)..... office\_hq Wireless LAN Profile Name..... office\_hq Hotspot (802.11u)..... Not Supported Connected For ..... 242 secs IP Address..... 192.168.78.36 Gateway Address..... 192.168.78.1 Policy Manager State..... RUN EAP Type..... PEAP Interface.....vlan1478 Quarantine VLAN......0 Access VLAN..... 1478

Testez la connexion avec Windows 10 et Anyconnect NAM :

1. Choisissez le SSID dans la liste SSID disponibles et le type d'authentification EAP respectif (dans cet exemple PEAP) et le formulaire d'authentification interne.

|                      | 🕥 Cisco AnyCo           | Connect Secure Mobility Client — 🗆 🗙              |  |
|----------------------|-------------------------|---------------------------------------------------|--|
|                      | Web Authenti            | VPN:<br>Use a browser to gain access.             |  |
|                      | <b>S</b>                | Network:<br>Connected (10.103.150.57)<br>internet |  |
| Cisco AnyConnect     |                         | × curity:                                         |  |
| Enter information    | n for the connection.   | e key.                                            |  |
| Media:               | Wi-Fi<br>Hidden Network |                                                   |  |
| Descriptive Name:    | office_hq               | Scan:                                             |  |
| SSID:                | office_hq               | can not required on current Wi-Fi.                |  |
| Security:            | WPA2 Enterprise AES     |                                                   |  |
| 802.1X Configuration |                         |                                                   |  |
| password ~           | PEAP ~                  | a Formita                                         |  |
|                      |                         | not currently protected by Umbrella.              |  |
|                      | OK Can                  | ncel missing.                                     |  |
| A SHARE AND          |                         |                                                   |  |

2. Fournissez un nom d'utilisateur et un mot de passe pour l'authentification utilisateur.

| S Cisco AnyConnect Secure Mobility Client − □ × |                                                                                                    |
|-------------------------------------------------|----------------------------------------------------------------------------------------------------|
| VPN:<br>Verify your network connection.         |                                                                                                    |
| No Network Connectivity                         |                                                                                                    |
| Network:<br>Authenticating                      |                                                                                                    |
| office_hq 🖳 🔐 🔛                                 |                                                                                                    |
| Web Security:<br>No License Key.                |                                                                                                    |
|                                                 |                                                                                                    |
| System Scan:<br>Limited or no connectivity.     |                                                                                                    |
|                                                 | <ul> <li>Cisco AnyConnect Secure Mobility Client – ×</li> <li>VPI:<br/>Verify your network connection.</li> <li>Connect</li> <li>Network Connectivity</li> <li>Network:<br/>Authenticating</li> <li>office_hq</li> <li>all</li> <li>image: System Scan:</li> <li>Linited or no connectivity.</li> </ul> |

3. Étant donné qu'ISE envoie un SSC au client, vous devez choisir manuellement d'approuver le certificat (dans l'environnement de production, il est fortement recommandé d'installer le certificat approuvé sur ISE).

| Cisco AnyConnect X                                                                                                    |                                                                                                    |  |
|----------------------------------------------------------------------------------------------------|----------------------------------------------------------------------------------------------------|--|
| The server certificate for the network 'office_hq' has<br>failed validation. Do you want to trust it?<br>Certificate Name: rmanchur-ise.wlaaan.com@<br>Issued To: rmanchur-ise.wlaaan.com<br>Issued By: rmanchur-ise.wlaaan.com<br>Expiration Date: 2020-02-13 15:03:40 UTC<br>Trust Do Not Trust | VPN:<br>Verify your network connection.<br>Connect<br>No Network Connectivity<br>Network:<br>Authenticating<br>office_hq |  |
|                                                                                                    | Web Security:<br>No License Key.                                                                                         |  |

4. Vérifiez les journaux d'authentification sur ISE et assurez-vous que le profil d'autorisation approprié est sélectionné pour l'utilisateur.

| C I | Reset Repeat Counts          | Z Export To* |         |        |          |   |                   |   |               |                |                               |               |               |   |                |             |                |               | ¥ Filter •    | ۰۰  |
|-----|------------------------------|--------------|---------|--------|----------|---|-------------------|---|---------------|----------------|-------------------------------|---------------|---------------|---|----------------|-------------|----------------|---------------|---------------|-----|
|     | Time                         | Status       | Details | Repeat | Identity |   | Endpoint ID       |   | Endpoint P    | Authenticat    | Authorization Policy          | Authorizati   | IP Address    |   | Network Device | Device Port | Identity Group | Posture St    | Server        | Mdm |
| ×   |                              |              |         |        | Alice    | × | 60                | × | Endpoint Prof | Authentication | Authorization Policy          | Authorization | IP Address    |   | Network Device | Device Port | Identity Group | Posture Statu | Server        | Mdm |
|     | Feb 15, 2019 02:51:27.163 PM | ٠            | 0       | 0      | Alice    |   | F4.8C.50.62.14.68 |   | Microsoft-W   | Default >>     | Default >> Wireless_Marketing | Marketing     | 192.168.77.32 |   |                |             |                |               | manchur-ise   |     |
|     | Feb 15, 2019 02:51:24.837 PM |              | • •     |        | Alce     | * | F4:8C:50:62:14:68 | * | Morosoft-W    | Default >>     | Default >> Wireless_Marketing | Marketing     |               | ٠ | WLC5520        |             | Workstation �  |               | manchur-ise 💠 |     |

5. Vérifiez l'entrée du client sur le WLC et assurez-vous qu'il est assigné au bon VLAN et est dans l'état RUN.

| Clients                                                                                                    | Entries 1 - :                     |
|----------------------------------------------------------------------------------------------------|-----------------------------------|
| Current Filter None (Chappe Filter) (Clear Filter)                                                                                                    |                                   |
| Flient MAF Addr ID Address/Truck/Truck) AD Name WI AN DroFile WI AN SSID   ser Name Drohon                                                                                                    | I Status Auto Port Slot Id Tunnel |
| Hard Control         Hard Control         Hard Contro | (5 GHz) Associated Yes 1 1 No     |
|                                                                                                    |                                   |
|                                                                                                    |                                   |

6. À partir de l'ILC WLC, l'état du client peut être vérifié avec leshow client dertails

:

| Client MAC Address      | f4:8c:50:62:14:6b |
|-------------------------|-------------------|
| Client Username         | AIICe             |
| Client Webauth Username | N/A               |
| Hostname:               |                   |
| Device Type:            | Intel-Device      |
| AP MAC Address          | 70:69:5a:51:4e:c0 |
| AP Name                 | AP4C77.6D9E.6162  |
| AP radio slot Id        | 1                 |

| Client State                     | Associated        |
|----------------------------------|-------------------|
| User Authenticated by            | RADIUS Server     |
| Client User Group                | Alice             |
| Client NAC OOB State             | Access            |
| Wireless LAN Id                  | 3                 |
| Wireless LAN Network Name (SSID) | office_hq         |
| Wireless LAN Profile Name        | office_hq         |
| Hotspot (802.11u)                | Not Supported     |
| Connected For                    | 765 secs          |
| BSSID                            | 70:69:5a:51:4e:cd |
| Channe1                          | 36                |
| IP Address                       | 192.168.77.32     |
| Gateway Address                  | 192.168.77.1      |
| Netmask                          | 255.255.255.0     |
|                                  |                   |
| Policy Manager State             | RUN               |
|                                  |                   |
| Policy Type                      | WPA2              |
| Authentication Key Management    | 802.1x            |
| Encryption Cipher                | CCMP-128 (AES)    |
| Protected Management Frame       | No                |
| Management Frame Protection      | No                |
| EAP Type                         | PEAP              |
| Interface                        | vlan1477          |
| VLAN                             | 1477              |
|                                  |                   |

#### Dépannage

1. Utilisez latest aaa radius username

password

wlan-id

afin de tester la connexion RADIUS entre WLC et ISE et latest aaa show radiusafin d'afficher les résultats.

test aaa radius username Alice password <removed> wlan-id 2 Radius Test Request Wlan-id..... 2 ApGroup Name..... none Attributes Values -----\_\_\_\_\_ User-Name Alice Called-Station-Id 00-00-00-00-00:AndroidAP Calling-Station-Id 00-11-22-33-44-55 Nas-Port 0x0000001 (1)

| Nas-Ip-Address              | 10.48.71.20                    |
|-----------------------------|--------------------------------|
| NAS-Identifier              | 0x6e6f (28271)                 |
| Airespace / WLAN-Identifier | 0x0000002 (2)                  |
| User-Password               | cisco!123                      |
| Service-Type                | 0x0000008 (8)                  |
| Framed-MTU                  | 0x00000514 (1300)              |
| Nas-Port-Type               | 0x00000013 (19)                |
| Cisco / Audit-Session-Id    | 1447300a000003041d5665c        |
| Acct-Session-Id             | 5c66d541/00:11:22:33:44:55/743 |

test radius auth request successfully sent. Execute 'test aaa show radius' for response (Cisco Controller) >test aaa show radius Radius Test Request Wlan-id..... 2 ApGroup Name..... none Radius Test Response Radius Server Retry Status \_\_\_\_\_ -----10.48.39.128 1 Success Authentication Response: Result Code: Success Attributes Values \_\_\_\_\_ \_\_\_\_\_ User-Name Alice ReauthSession:1447300a000003041d5665c State Class CACS:1447300a000003041d5665c:rmanchur-ise/339603379/59 Tunnel-Type 0x000000d (13) 0x0000006 (6) Tunnel-Medium-Type Tunnel-Group-Id 0x00005c5 (1477)

(Cisco Controller) >

2. Utilisez la debug client

afin de dépanner les problèmes de connectivité du client sans fil.

3. Utilisez ladebug aaa all enableafin de dépanner les problèmes d'authentification et d'autorisation sur le WLC.

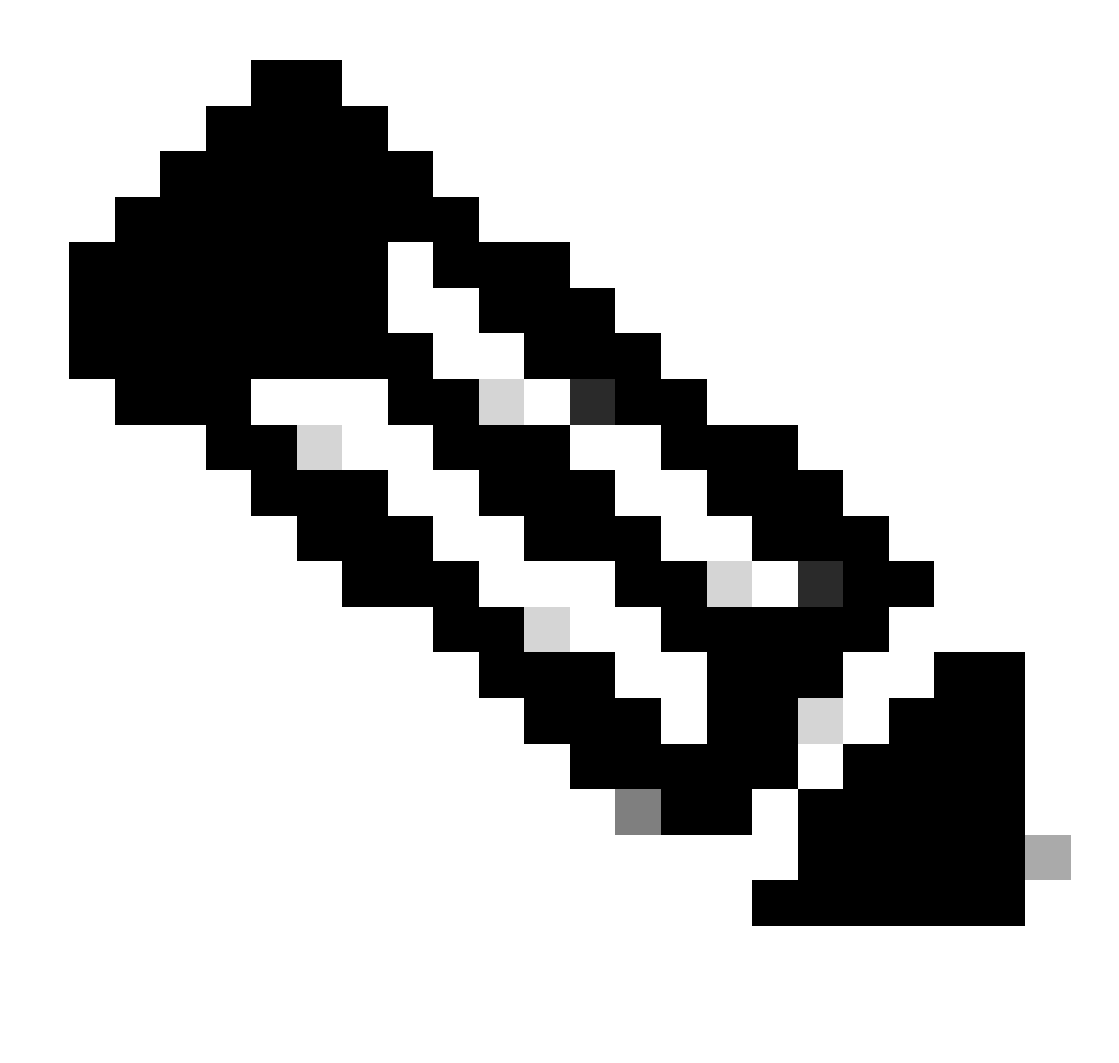

Remarque : utilisez cette commande uniquement avec ledebug mac addrafin de limiter la sortie basée sur l'adresse MAC pour laquelle le débogage est effectué.

4. Référez-vous aux journaux en direct ISE et aux journaux de session afin d'identifier les problèmes d'échecs d'authentification et les problèmes de communication AD.

#### À propos de cette traduction

Cisco a traduit ce document en traduction automatisée vérifiée par une personne dans le cadre d'un service mondial permettant à nos utilisateurs d'obtenir le contenu d'assistance dans leur propre langue.

Il convient cependant de noter que même la meilleure traduction automatisée ne sera pas aussi précise que celle fournie par un traducteur professionnel.